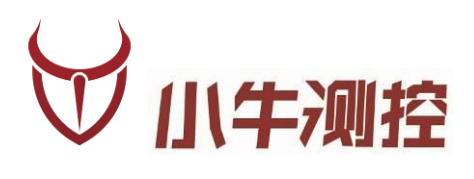

# iODM T2P **蓝牙测试设备** <sup>使用手册</sup>

深圳市小牛测控技术有限公司

www.iodm.cn

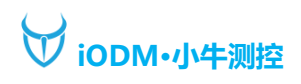

# 概述

#### 版本历史:

| 版本   | 日期        | 作者    | 摘要          |
|------|-----------|-------|-------------|
| V1.0 | 2016-4-20 | Frank | 初步功能完成      |
| V1.1 | 2017-5-1  | Frank | UI 更改完成     |
| V2.0 | 2018-5-1  | Frank | 整体机柜及软件变更完成 |

iODM T2P 蓝牙测试设备

功能描述:

- 测试蓝牙 PCBA 射频、电流、功能、音频回路等功能一站式测试
   RF 射频依据仪器参数:频率、功率、灵敏度为默认配置
- 2、 一拖二双工位测试自动判定成功/失败, 节省拿放时间
- 3、 兼容安捷伦 N4010A/安立 MT8852/R&S CMU200/R&S CMW500 (测试时间 30S 内)
- 4、 自动保存 excel 报表, 方便追踪管理
- 5、 iODM 专有防毒技术,摆脱病毒困扰
- 6、 定制化 UI+自动化软件, 让操作更加简洁, 高效
- 7、 多用户, 多项目管理更加人性化
- 8、 人体工程学的操作台,员工操作舒适便捷不易疲劳
- 9、 内置 UPS 不间断电源及漏电保护插头让测试更安全
- 10、 支持扫描枪, 扫描二维码改地址

测试参数:

- 1、 输出功率测试
- 2、 频率偏移测试
- 3、 调制特性测试
- 4、 功率控制测试
- 5、 载波漂移测试
- 6、 最大输入电平测试
- 7、 单时隙灵敏度测试
- 8、 多时隙灵敏度测试
- 9、 静态电流
- 10、开机电流
- 11、3.8V / 5V 充电电流
- 12、自动开机(开机脚有测试点)
- 13、烧录固件 (支持 CSR、BES/风洞、Qualcomm 302x/512x、络达、BK、Realtek、RDA、中兴微)
- 14、校准频率 (支持 CSR、BES/风洞、Qualcomm 302x/512x、络达、BK、Realtek、RDA、中兴微)
- 15、按键功能测试
- 16、LED 灯测试 (需定制)
- 17、声音 loop back 测试

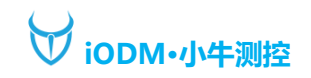

一、 硬件说明

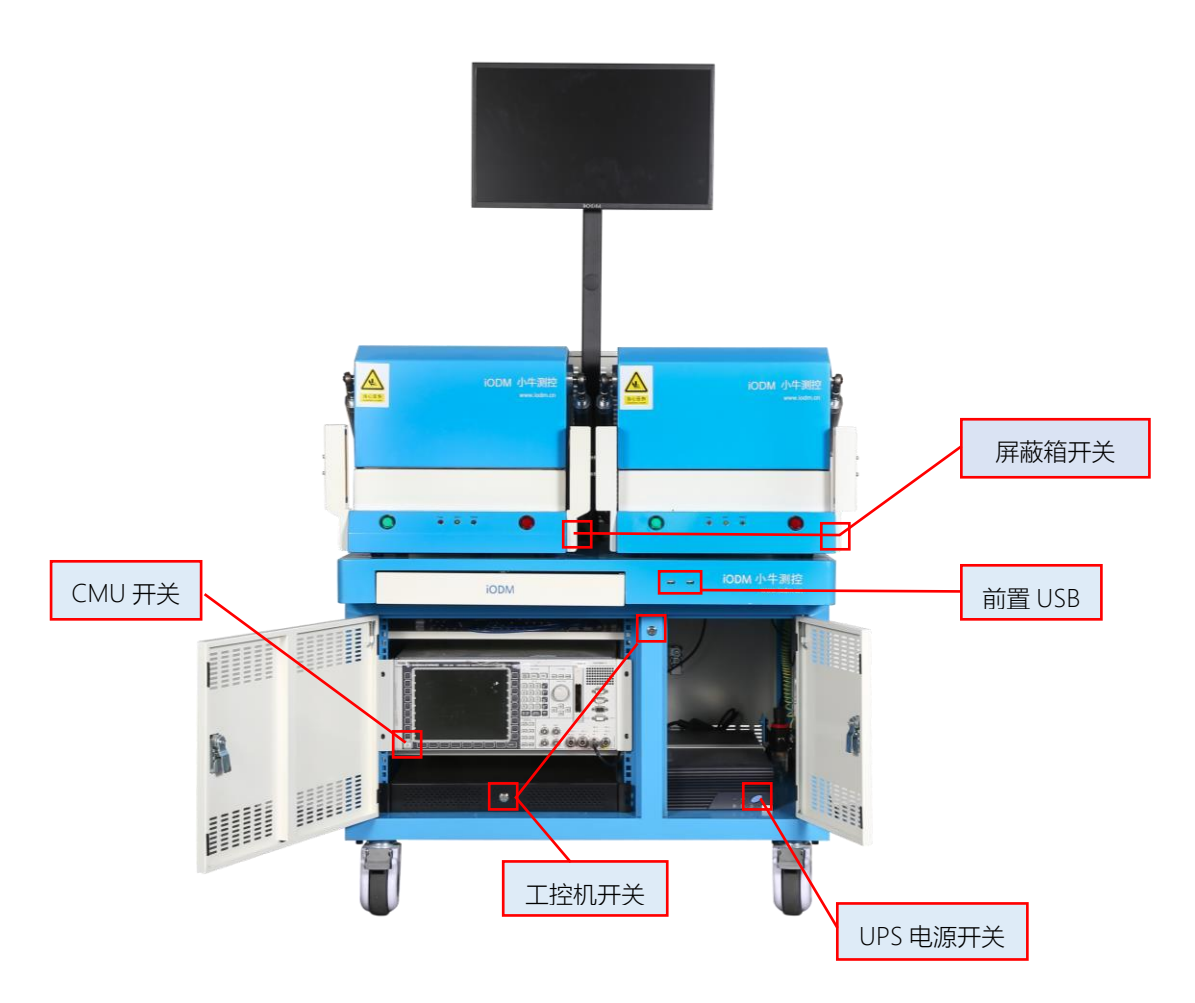

# 备注:

- 1、接通电源,机柜地线必须接入产线地线,接通气源。
- 2、打开 UPS 开关电源接通。
- 3、打开工控机开关(机柜外侧开关可开机)
- 4、打开蓝牙测试仪 CMU 开关。
- 5、打开屏蔽箱开关。

系统接电, 接气正常后, 运行可以开始测试产品。

\*机柜内线材已经由 iODM 接好, 请勿调换和插拔\*

# 二、 软件说明

1、测试待机界面

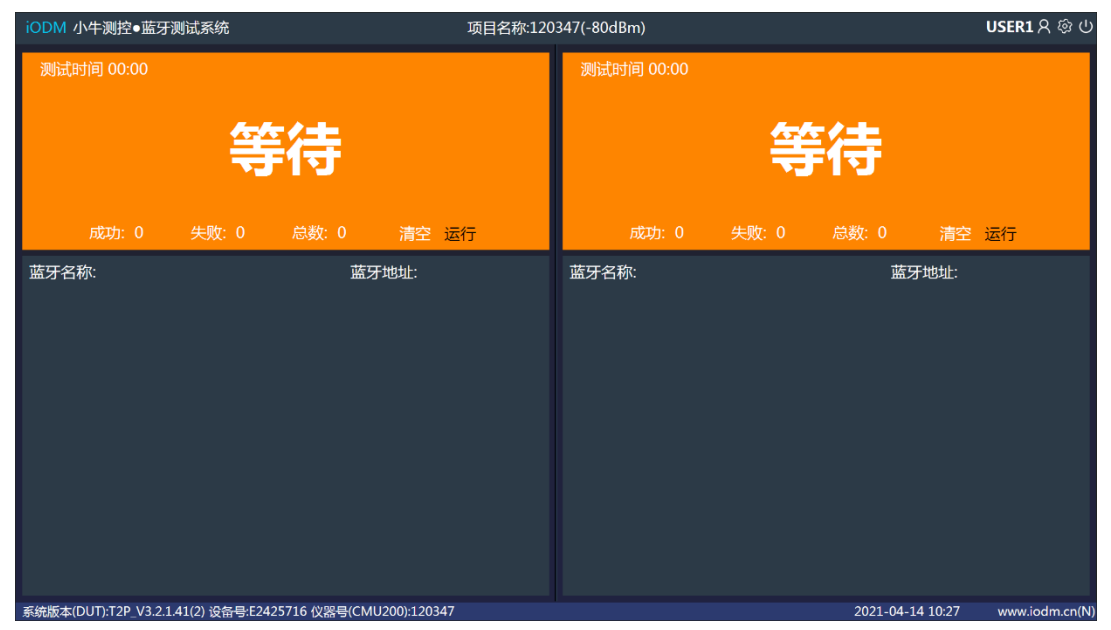

注: 将蓝牙待测物 (进入 DUT 测试模式) 放入屏蔽箱,关闭屏蔽箱,软件会自动测试此屏蔽箱待测物

# 项目名称:120347(-80dBm)

: 可选择已保存的项目配置, 进行测试。

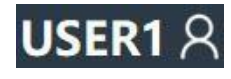

: 请选择用户登录。

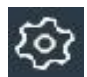

: 点击可进入系统设置。

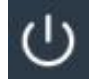

: 点击可进行关机或重启测试程序。

# 系统版本(DUT):T2P\_V3.2.1.41(2) 设备号:E2425716 仪器号(CMU200):120347

: 此处为状态栏,显示系统版本号,设备号及仪器号,文字为黑色表示此仪器未被激活,需要联系 小牛测控激活,激活成功后文字为白色。

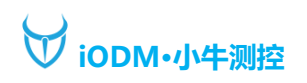

## 2、用户登录界面

| iODM 小牛测控●蓝牙测试系统              |               | 项目名称:120347(-80df                    |          | <b>USER1 දි 🕸 🖰</b> |                |
|-------------------------------|---------------|--------------------------------------|----------|---------------------|----------------|
| 测试时间 00:00                    | 等待            | 测试的                                  | i间 00:00 | 待                   |                |
| 成功: 0 失败:                     |               | 用户登录                                 | o        | 总数: 0 清:            | 空 运行           |
| 蓝牙名称:                         |               | 田戸名: USER1<br>密 码: ******<br>注销 修改密码 | 取消       | 蓝牙地址:               |                |
| 系统版本(DUT):T2P_V3.2.1.41(2) 设备 | 号:E2425716 仪器 | 号(CMU200):120347                     |          | 2021-04-14 10:27    | www.iodm.cn(N) |
|                               |               |                                      |          |                     |                |

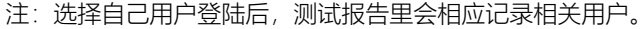

| 用户密码修改 |      |
|--------|------|
| 旧密     | 码:   |
| 新密     | 码:   |
| 确认新    | 密码:  |
| (      | 确定取消 |

注: 点击修改密码可以更改当前登录用户名的密码

3、系统设置登陆界面

| iODM 小牛测控●蓝牙测试系统 | 项目名称:120347(-80dBm)             | USER1 දි 🕸                      |
|------------------|---------------------------------|---------------------------------|
| 测试时间 00:00       | 测试时间 00:00                      | 等待                              |
| 成功: 0 失败: 0 总数:  | 设置登录                            | 0   总数: 0   清空 运行               |
| 蓝牙名称:            | 用户名: admin<br>密码:<br>登录 修改密码 取消 | 蓝牙地址:                           |
|                  | 号(CMU200):120347                | 2021-04-14 10:28 www.iodm.cn(N) |

注:密码由工程人员保存,产线操作人员无法登陆更改配置。

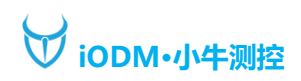

4、系统设置界面

| iODM        | 小牛测控•蓝牙            | 则试系统           |                |                |             |                  | <b>USER1</b> 名 🕸 |
|-------------|--------------------|----------------|----------------|----------------|-------------|------------------|------------------|
| <b>(</b> \$ | 系统设置               | ●DUT成品测试       | ●CSR PCBA测试    | ●高通 PCBA测试     | ●BES PCBA测试 | ●瑞昱 PCBA测试       |                  |
| (i)         |                    | ●络达152X PCBA测试 | ●络达153X PCBA测试 | ●络达156X PCBA测试 | ●杰理 PCBA测试  | ●中科蓝讯 PCBA       |                  |
| Ê           |                    | ●慧联 PCBA测试     | ●原相 PCBA测试     | ●CSR 成品测试(USB) | ●BK PCBA测试  | —iodm pcba测i     |                  |
| Ģ           |                    | 项目名称 120347    |                | 芯片型号 CSR       | 8645        |                  |                  |
|             |                    | 左屏蔽箱           | ×              | 右屏蔽箱           |             | FLASH擦除          |                  |
| Ċ           |                    | 蓝牙名称           |                | 校验名称           |             | 检查蓝牙地址重复         |                  |
| 습           |                    | 蓝牙地址           |                | 校验版本           |             | 打印条码 打印          | 测试               |
| ¢           |                    | 开始地址           |                | 结束地址           |             | 选择项目 保           | 存项目              |
| ණ           |                    | 固件烧录           |                |                |             | 选择固件 导           | 入固件              |
|             |                    | 左侧             | 右侧             |                |             |                  |                  |
| ক্ট         |                    | 线损补偿 0         | 0              | dBm            |             |                  |                  |
| (ý)         |                    |                |                |                |             |                  |                  |
| ζĝ;         |                    |                |                |                |             |                  |                  |
|             |                    |                |                |                |             | 保存设置             | 退出设置             |
| 系统版本        | s(DUT):T2P_V3.2.1. | .41            |                |                |             | 2021-04-14 10:28 | www.iodm.cn(N)   |

项目名称:设置当前配置项目的名称,报表名称会以项目名称记录。 芯片型号:设置蓝牙芯片型号。

左屏蔽箱:选择左屏蔽箱内连接的 USB 烧录器(对应有 COM 号码)。 右屏蔽箱:选择右屏蔽箱内连接的 USB 烧录器(对应有 COM 号码)。 FLASH 擦除:勾选后,测试时会先擦除 FLASH 固件。

蓝牙名称:填写蓝牙名称,勾选会写入蓝牙名称。 校验名称:填写蓝牙名称,勾选会检测蓝牙名称是否正确。 检测蓝牙地址重复:勾选会检测是否有蓝牙地址重复的待测物。

蓝牙地址:填写蓝牙起始地址,勾选会写入蓝牙地址(默认下一个待测物自动+1,也可以+n)。 校验版本:填写蓝牙固件版本,勾选会校验蓝牙固件版本是否正确。 打印条码:导入条码模板,进行打印测试,勾选可打印条码。 打印测试:安装打印机(安装对应的打印机驱动),打印测试页条码。

开始地址:填写蓝牙开始地址,勾选会拦截超出范围的蓝牙地址码。 结束地址:填写蓝牙结束地址,勾选会拦截超出范围的蓝牙地址码。 选择项目:选择已经配置好的项目。 保存项目:保存当前配置项目。

固件烧录:插入U盘(U盘内已放烧录固件),点击导入固件,然后选择固件,勾选固件烧录。

线损补偿:根据实际情况补偿左右屏蔽箱的线损。

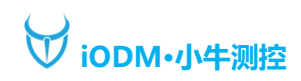

5、RF 测试设置界面

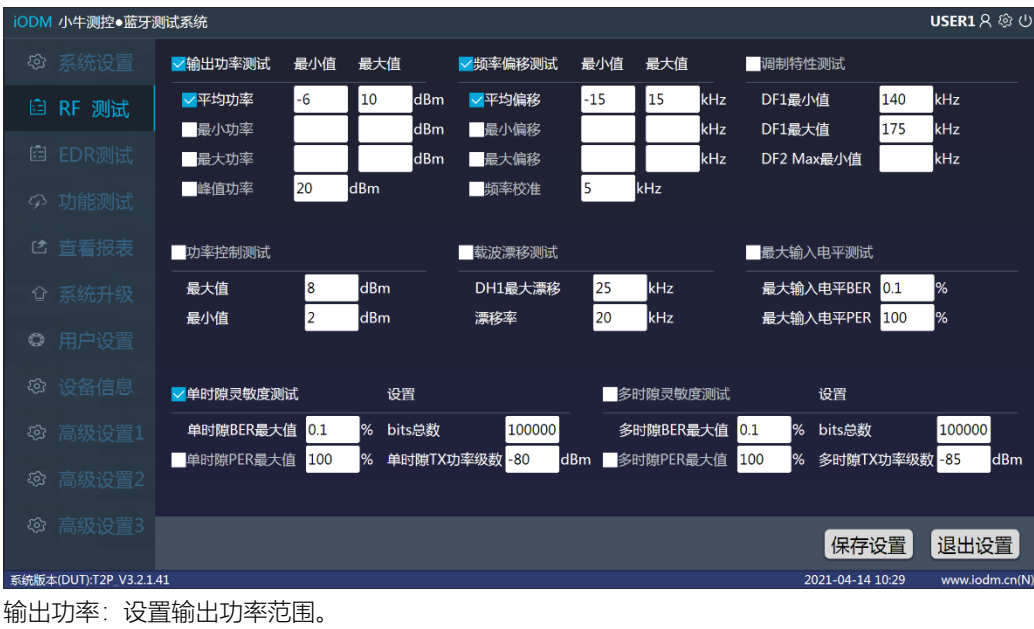

频率偏移测试:设置频偏范围。 调制特性测试:设置调制特性范围。 峰值功率:设置峰值功率大小。 功率控制测试:设置功率控制测试范围。 载波漂移测试:设置载波漂移测试范围。 最大输入电平测试:设置最大输入电平测试范围。 单时隙灵敏度测试:设置单时隙测试范围及功率和发包数量。 多时隙灵敏度测试:设置多时隙测试范围及功率和发包数量。

6、EDR 测试设置界面

| iODM         | 小牛测控●蓝牙            | 则试系统                       |                 |     |                            |                        |                            | U                                        | <b>ISER1</b> 名 �� 也 |
|--------------|--------------------|----------------------------|-----------------|-----|----------------------------|------------------------|----------------------------|------------------------------------------|---------------------|
| इन्द्र<br>ब  |                    | EDR 2MBps 相<br>EDR 3MBps 相 | 对发射功率<br> 对发射功率 |     | EDR 2MBps 载<br>EDR 3MBps 载 | 频稳定性与调制精度<br>频稳定性与调制精度 | EDR 2MBps #<br>EDR 3MBps # | 差分相位编码<br>差分相位编码                         |                     |
| ×=           |                    | 最大值                        | 1               | dBm | DEVM RMS最大                 | 长值 %                   | 最大值                        | 1.0 9                                    | %                   |
|              | EDR测试              | 最小值                        | -4              | dBm | DEVM RMS最/                 | 值 %                    |                            |                                          |                     |
| Ģ            |                    |                            |                 |     | DEVM Peak最大                | と値 8                   |                            |                                          |                     |
| Ľ            |                    |                            |                 |     | DEVM Peak最/                | 心值 %                   |                            |                                          |                     |
| Ŷ            |                    | _                          |                 |     | _                          |                        | _                          |                                          |                     |
| ~            |                    | EDR 2MBps 灵                | 敏度<br>動度        |     | EDR 2MBps BE               | R底限性能<br>P库阻性能         | EDR 2MBps                  | EDR 2MBps 最大铜入电半测试<br>EDR 3MBps 最大输入电平测试 |                     |
| * <u>_</u> * |                    |                            | .9X/92          |     |                            | IV REPORTED            |                            | 级入制八电十次                                  | IkLu                |
| হ্য          |                    | 最大值                        | 0.007           | %   | 最大值                        | 0.007 %                | 最大值                        | 0.1                                      | %                   |
| <i>হ</i> ্য  |                    | TX功率级数                     | -70             | dBm | TX功率级数                     | -70 dBm                |                            |                                          |                     |
| <i>Ş</i>     |                    |                            |                 |     |                            |                        |                            |                                          |                     |
| ۲ <u>۵</u>   |                    |                            |                 |     |                            |                        | 保                          | 存设置                                      | 退出设置                |
| 系统版2         | \$(DUT):T2P_V3.2.1 | .41                        |                 |     |                            |                        | 2021-0                     | 4-14 10:29                               | www.iodm.cn(N)      |

注: EDR 测试为研发使用,产线不做使用。

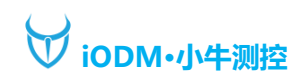

#### 7、功能测试界面

| iODM | 小牛测控●蓝牙           | 测试系统  |      |      |      |      |    |    |     |           |      |          |            | USER1  | ሪ 🕸 ሀ     |
|------|-------------------|-------|------|------|------|------|----|----|-----|-----------|------|----------|------------|--------|-----------|
|      |                   | の 电流测 | 试    |      |      |      |    |    |     |           |      |          |            |        |           |
|      |                   | 电流测试  | 充电   | 电池   | 下限   | 上限   |    | 延时 | 序列  | 电压测试      | 下限   | 上限       | 延时         | 序列     |           |
|      |                   | ✓静态电流 | 0.00 | 3.80 | 1    | 15   | uA | 3  | 5 1 | 电压测试1     |      |          | v s        |        |           |
|      |                   | ✔开机电流 | 0.00 | 3.80 | 1    | 15   | mA | 3  | 5 3 | 电压测试2     |      |          | v s        |        |           |
|      | 开始的问题中            | 待机电流  | 0.00 | 3.80 | 0    | 15   | mA | 0  | 5   | 电压测试3     |      |          | v s        |        |           |
|      | 均用6次100           | 关机电流  | 0.00 | 3.80 | 0    | 15   | uA | 0  | 5   | 电压测试4     |      |          | v s        |        |           |
|      |                   | ☑充电电流 | 5    | 3.8  | 1    | 50   | mA | 3  | 5 2 | 开机时间      | 3    | s        |            |        |           |
| 仑    |                   | 高温电流  |      |      |      |      | mA |    | 5   | ●手动开机     | •=   |          | ●电平开机      |        |           |
|      |                   | 低温电流  |      |      |      |      | mA |    | 5   | ●5V开机     | ●继   | 电器开机     |            |        |           |
| ¢    |                   | 充满电流1 |      |      | 0    | 0.10 | mA | 0  | 5   | 说明:充满电流设置 | 电池端  | €压(4~4.5 | V)         |        |           |
|      |                   | 充满电流2 |      |      | 0    | 0.10 | mA | 0  | 5   | 过压保护设置    | 充电端时 | 8压(5~15\ | ()         |        |           |
|      |                   | 过压电流1 |      |      | 0.05 | 0.10 | mA | 0  | s   |           |      |          |            |        |           |
|      |                   | 过压电流2 |      |      | 0.05 | 0.10 | mA | 0  | 5   |           |      |          |            |        |           |
|      |                   |       |      |      |      |      |    |    |     |           |      |          |            |        |           |
|      |                   |       |      |      |      |      |    |    |     |           |      |          |            |        |           |
|      |                   |       |      |      |      |      |    |    |     |           |      | 伊        | 存设置        | 退出     | 设置        |
| 系统版本 | ≂(DUT):T2P_V3.2.1 | .41   |      |      |      |      |    |    |     |           |      | 2021-0   | 4-14 10:30 | www.ic | odm.cn(N) |

电流测试:勾选后开启该页功能。

| 开机电流:设置开机电流范围、延时时间及测试顺序, | 勾选后启用。 |
|--------------------------|--------|
| 待机电流:设置待机电流范围、延时时间及测试顺序, | 勾选后启用。 |
| 关机电流:设置关机电流范围、延时时间及测试顺序, | 勾选后启用。 |

| 充电电流: | 设置充电电压大小、 | 充电电流范围、 | 延时时间及测试顺序, | 勾选后启用。 |
|-------|-----------|---------|------------|--------|
| 高温电流: | 设置高温电压大小、 | 高温电流范围、 | 延时时间及测试顺序, | 勾选后启用。 |
| 低温电流: | 设置低温电压大小、 | 低温电流范围、 | 延时时间及测试顺序, | 勾选后启用。 |
| 充满电流: | 设置充满电压大小、 | 充满电流范围、 | 延时时间及测试顺序, | 勾选后启用。 |
| 过压电流: | 设置过压电压大小、 | 过压电流范围、 | 延时时间及测试顺序, | 勾选后启用。 |

电压测试:设置需测试的电压大小范围、延时时间及测试顺序,勾选后启用。 (最多进行4个电压测试)

```
开机时间:设置开机延时时间,勾选后启用。
开机方式:按待测物实际开机方式选择。
```

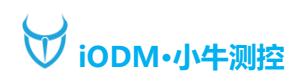

| iODM        | 小牛测控●蓝牙              | 测试系统 |        |  |                  | USER1 A 参 也    |
|-------------|----------------------|------|--------|--|------------------|----------------|
| ණ           |                      |      | ∞ 按键测试 |  |                  |                |
| (Å)         |                      |      |        |  |                  |                |
| ×=          |                      | ■上一曲 | T      |  |                  |                |
|             |                      | 音量减  | Ŧ      |  |                  |                |
| Ģ           | 功能测试                 | 播放   | Ŧ      |  |                  |                |
|             |                      | 暂停   | 7      |  |                  |                |
| 2           |                      | 音量加  | T      |  |                  |                |
| 습           |                      | □下─曲 | Ŧ      |  |                  |                |
|             |                      | 语音   | τ.     |  |                  |                |
| ¢           |                      |      |        |  |                  |                |
| ත           |                      |      |        |  |                  |                |
| ~           |                      |      |        |  |                  |                |
| 2 <u>67</u> |                      |      |        |  |                  |                |
| <u>ت</u> ې  |                      |      |        |  |                  |                |
| ~           |                      |      |        |  |                  |                |
| ्रु         |                      |      |        |  | 保存设置             | 退出设置           |
| 系统版本        | \$ (DUT):T2P_V3.2.1. | .41  |        |  | 2021-04-14 10:30 | www.iodm.cn(N) |

### 按键测试:勾选后开启该页功能。

勾选需要检测的按键,并选择对应的 PIO 端口进行测试。

| iODM   | 小牛测控●蓝牙流           | 测试系统   |     |       |           |        | 1                | USER1 ጸ 🕸 ሀ    |
|--------|--------------------|--------|-----|-------|-----------|--------|------------------|----------------|
| තු     |                    |        |     |       | t 🔗 LED测试 | の 声音测试 |                  |                |
|        |                    | LED测试  | 测试值 | 延时 序列 | U         |        |                  |                |
| ×      |                    | LED测试1 |     | s     |           |        |                  |                |
|        |                    | LED测试2 |     | s     | ]         |        |                  |                |
| ~      | T力台的测心式            | LED测试3 |     | s     |           |        |                  |                |
|        | -9JHCIX1III        | LED测试4 |     | s     |           |        |                  |                |
| 2      |                    |        |     |       |           |        |                  |                |
| 습      |                    |        |     |       |           |        |                  |                |
| ¢      |                    |        |     |       |           |        |                  |                |
|        |                    |        |     |       |           |        |                  |                |
| ත      |                    |        |     |       |           |        |                  |                |
| Ś      |                    |        |     |       |           |        |                  |                |
| ~      |                    |        |     |       |           |        |                  |                |
| ्र्ट्र |                    |        |     |       |           |        |                  |                |
| ইই     |                    |        |     |       |           |        | 保存设置             | 退出设置           |
| 系统版本   | \$(DUT):T2P_V3.2.1 | .41    |     |       |           |        | 2021-04-15 19:22 | www.iodm.cn(N) |

LED 测试:设置测试值、延时时间及测试顺序,勾选后启用。 (最多支持4个 LED 测试)

# ₩ iODM·小牛测控

| iodm | 小牛测控●蓝牙测            | 则试系统                                                         |                                      |        |                  | USER1 A 參 也    |
|------|---------------------|--------------------------------------------------------------|--------------------------------------|--------|------------------|----------------|
|      |                     |                                                              |                                      | ∞ 声音测试 |                  |                |
|      |                     | ■ 声音测试<br>                                                   |                                      |        |                  |                |
|      |                     | <ul> <li>MicL to SpkL, M</li> <li>MicR to SpkL an</li> </ul> | ic <mark>R to SpkR</mark><br>id SpkR |        |                  |                |
|      | 功能测试                | <ul> <li>MicL to SpkL an</li> <li>MicL to SpkR, M</li> </ul> | d SpkR<br>licR to SpkL               |        |                  |                |
|      | 查看报表                | ■自动检查声音幅值 ▼检查左通道声音                                           | ·<br>ī<br>f幅值                        |        |                  |                |
|      |                     | ✓检查右通道声音<br>声音最大幅值 300                                       | f幅值<br>000                           |        |                  |                |
| ¢    |                     |                                                              |                                      |        |                  |                |
|      |                     |                                                              |                                      |        |                  |                |
|      |                     |                                                              |                                      |        |                  |                |
|      |                     |                                                              |                                      |        |                  |                |
|      |                     |                                                              |                                      |        | 保存设置             | 退出设置           |
| 系统版2 | \$(DUT):T2P_V3.2.1. | 41                                                           |                                      |        | 2021-04-14 10:31 | www.iodm.cn(N) |

声音测试: 勾选后开启该页功能

声音回环测试:按需要的测试方式选择。 MicL to SpkL, MicR to SpkR:左麦克风到左喇叭,右麦克风到右喇叭。 MicR to SpkL and SpkR:右麦克风到左右喇叭。 MicL to SpkL and SpkR:左麦克风到左右喇叭。 MicL to SpkR, MicR to SpkL:左麦克风到右喇叭,右麦克风到左喇叭。 自动检查声音幅值:勾选后开启声音幅值检查,按需要填写最大幅值,并勾选需要检查的声道。

8、查看报表界面

| iODM     | 小牛测控●蓝牙          | 测试系统                                               |               | USER1 A 参 心    |
|----------|------------------|----------------------------------------------------|---------------|----------------|
| ক্ট      |                  | ■ F2425716 120347 CSR8645 2021-04-14 0230D2F8 visv |               |                |
| Ē        |                  |                                                    | 导金            | 部导出            |
| Ē        |                  |                                                    |               |                |
| Þ        |                  |                                                    |               |                |
| 2        | 查看报表             |                                                    |               |                |
| Ŷ        |                  |                                                    |               |                |
| ¢        |                  |                                                    |               |                |
| <u>(</u> |                  |                                                    |               |                |
| ক্ট      |                  |                                                    |               | 除报表            |
| ক্ট      |                  |                                                    | 清             | 空报表            |
| (ý)      |                  |                                                    | 心里            | 泪山沿黑           |
| 系统版本     | (DUT):T2P_V3.2.1 | 41 2021-04-1                                       | 收旦<br>4 10:32 | www.iodm.cn(N) |

导出报表:插入U盘,勾选要导出的报表,点击导出报表,会拷贝到U盘。 全部导出:将全部报表都导出到U盘。

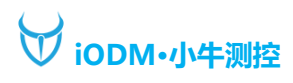

删除报表:勾选要删除的报表,点击删除报表,会删除相应的报表。 清空报表:将全部报表清空删除。 注:双击报表,可以在本地查看报表。

9、系统升级界面

| iODM 小牛测控●蓝牙        | F测试系统                                 |        |                  | USER1 දි ම්    |
|---------------------|---------------------------------------|--------|------------------|----------------|
| ◎ 系统设置              | 系统升级前,请先联系 iODM 供应商并谨慎操作!             |        |                  |                |
| 🖻 RF 测试             | 1>请下载升级文件并修改文件名为:iODM_TEST_UPGRADE.up | d      |                  |                |
| 🖻 EDR测试             | 2>请把升级文件保存到U盘,插入U盘到主机                 |        |                  |                |
| ♀ 功能测试              | 3>点击升级,升级成功后点击确认,重启软件!!!              |        |                  |                |
| C 查看报表              | 4>如果提示没找到升级文件,确认升级文件名是否与1>一致?         |        |                  |                |
| ☆ 系统升级              | 系统升级                                  |        |                  |                |
| ◎ 用户设置              |                                       |        |                  |                |
| ☞ 设备信息              |                                       |        |                  |                |
| ☞ 高级设置1             |                                       |        |                  |                |
| ☞ 高级设置2             |                                       |        |                  |                |
| ◎ 高级设置3             |                                       |        | 保存设置             | 退出设置           |
| 系统版本(DUT):T2P_V3.2. | 1.41                                  |        | 2021-04-14 10:33 | www.iodm.cn(N) |
| 玄⁄毎升級・括             |                                       | 占土亥纮升纲 | 今坦元升奶姓甲          |                |

- 系统升级:插入 U 盘(U 盘内已放入改好名的升级文件),点击系统升级,会提示升级结果。
- 10、用户设置界面

| iODM     | ↓小牛测控●蓝牙          | 测试系统          |               | í                | USER1 A 參 也    |
|----------|-------------------|---------------|---------------|------------------|----------------|
| <u>(</u> |                   | 1.用户名 USER1   | 1.用户密码 ****** |                  |                |
| â        |                   | 2.用户名 USER2   | 2.用户密码        |                  |                |
| Ê        |                   | 3.用户名 USER3   | 3.用户密码 *****  |                  |                |
|          |                   | 4.用户名 USER4   | 4.用户密码 ****** |                  |                |
| Ę        |                   | 5.用户名 USER5   | 5.用户密码 ****** |                  |                |
| 2        |                   | 6.用户名 USER6   | 6.用户密码        |                  |                |
| 습        |                   | 7.用户名 USER7   | 7.用户密码 ****** |                  |                |
| 0        | 田户设署              | 8.用户名 USER8   | 8.用户密码 *****  |                  |                |
|          |                   | 9.用户名 USER9   | 9.用户密码 ****** |                  |                |
| ති       |                   | 10.用户名 USER10 |               |                  |                |
| (ý)      |                   |               |               |                  |                |
| ණ        |                   |               |               |                  |                |
| ~        |                   |               |               |                  |                |
| ्र्      |                   |               |               | 保存设置             | 退出设置           |
| 系统版      | 本(DUT):T2P_V3.2.1 | .41           |               | 2021-04-14 10:33 | www.iodm.cn(N) |

注:设置每个用户的用户名和密码。

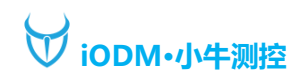

11、设备信息界面

| iODM | 小牛测控●蓝牙            | 测试系统        |               |  |     |               | USER1 名        |
|------|--------------------|-------------|---------------|--|-----|---------------|----------------|
| ත    |                    | 1.设备号:      | E2425716      |  |     |               |                |
|      |                    | 2.主板版本:     | V3.2-0        |  |     |               |                |
| ×=   |                    | 3.系统版本:     | V1.0.3        |  |     |               |                |
| ()   |                    | 4.软件版本:     | T2P_V3.2.1.41 |  |     |               |                |
|      |                    | 5.CMU200仪器: | 120347        |  |     |               |                |
| E F  |                    | 6.12306仪器:  | A8B3A9DB      |  |     |               |                |
| Ľ    |                    | 7.12306仪器:  | A9D1A9E6      |  |     |               |                |
| Ŷ    |                    |             |               |  |     |               |                |
| ¢    |                    |             |               |  |     |               |                |
| \$   | 设备信息               |             |               |  |     |               |                |
| ক্ট  |                    |             |               |  |     |               |                |
| (ý)  |                    |             |               |  |     |               |                |
| \$   |                    |             |               |  |     | 保存设置          | 退出设置           |
| 系统版本 | \$(DUT):T2P_V3.2.1 | .41         |               |  | 202 | 1-04-14 10:34 | www.iodm.cn(N) |

注: 所有已连接的设备信息都会出现在这里, 可用于查看设备是否连接上。

12、高级设置1界面

| iODM  | 小牛测控•蓝牙测         | 则试系统            |           |     |                             | USER1 名 参 也                     |
|-------|------------------|-----------------|-----------|-----|-----------------------------|---------------------------------|
| হ্ট   |                  | BES1000 PCBA测试  | 线损补偿 左侧   | 右侧  | RF仪器选择                      | ✓显示运行按钮                         |
| ्र    |                  | ●BES1400 PCBA测试 | СН0 0.0   | 0.0 | MT8852                      | 显示一拖一界面                         |
|       |                  | ●BES2300 PCBA测试 | CH39 0.0  | 0.0 | R&S CMU200                  | 循环测试模式                          |
| Ē     |                  | ●BES 地址1工厂区     | CH78 0.0  | 0.0 | R&S CMW100                  | ✓单时隙BER工程测试                     |
| G     |                  | BES 地址2工厂区      | SQL开启     |     | 程控电源选择                      | 报表地址重复覆盖                        |
|       |                  |                 | 账号: nc10  | 0   | K2306                       | 频率偏移最小值                         |
| 2     |                  | BES Flash 8W    | 密码: ***** | **  | <ul> <li>A66319D</li> </ul> | 配置写入                            |
| 습     |                  | BES Flash 32M   | MES开启     |     | 屏蔽箱选择                       | 音频配置写入(QCC)                     |
|       |                  |                 | MES URL:  |     | ●SC1屏蔽箱                     | ACL连接模式                         |
| ¢     |                  | 最大值 255         | <br>工位号:  |     |                             | Transmitter测试模式                 |
| ති    |                  | 最小值 0           |           |     |                             | <b>仪器激活</b> 重置设置                |
| 50    | <b>宣</b> 尔迈罢1    |                 | 资源名称:     |     |                             | 恢复出厂                            |
| (S)   | 同纵以且1            |                 | 线别名称:     |     |                             |                                 |
| ති    |                  |                 |           |     |                             |                                 |
| 6     |                  |                 |           |     |                             |                                 |
| - 493 |                  |                 |           |     |                             | 保存设置退出设置                        |
| 系统版本  | (DUT):T2P V3.2.1 | 41              |           |     |                             | 2021-04-14 10:34 www.iodm.cn(N) |

BES:根据 BES 芯片型号、工厂区地址和 Flash 容量选择。 频率校准范围(BES): 勾选后,输入需要频率校准的范围及次数。 芯片校验值写入: 勾选后,输入需要写入芯片的校准值。 恢复出厂设置(BK): 勾选后,BK 方案恢复出厂设置。 线损补偿: 左右屏蔽箱每个信道的线损补偿。 SQL/MES 开启: 输入 SQL 的账号密码或 MES 的 URL 地址等,勾选后即可上传至数据库服务器。

RF 仪器选择:根据实际使用仪器进行选择。 程控电源选择:根据实际使用电源进行选择。 屏蔽箱选择:SC1(一代)屏蔽箱;SC2 (二代)屏蔽箱,当前默认为 SC2 (二代)。

显示运行按钮:勾选后,测试界面会显示运行按钮。 显示一拖一界面:勾选后,测试界面会显示一拖一界面。 循环测试模式:勾选后,运行将会以左右屏蔽箱循环测试。 单时隙 BER 工程测试:勾选单时隙 TX 功率级数会逐步递减 1dBm 测试。 报表地址重复覆盖:勾选后,蓝牙地址重复的测试报告会覆盖掉。 频率偏移最小值:勾选后,取频率偏移的最小值。 配置写入:勾选后,写入相关配置到芯片。 音频配置写入(QCC):勾选后,写入音频配置到芯片(高通模式适用)。 ACL 连接模式:勾选后,将以蓝牙配对模式测试。 Transmitter 测试模式:勾选后,进入 TX Model 模式测试(络达适用)。

仪器激活:插入 U 盘 (U 盘内已放入改好名的仪器激活文件),点击仪器激活,会提示激活结果。 重置设置:恢复到默认设置参数。

- 恢复出厂:恢复到出厂时的设置参数,并清空报表和保存的项目,设备及仪器恢复到未激活状态。
- 13、高级设置2界面

| iODM        | 小牛测控●蓝牙液           | 则试系统   |        |              |                     |         |           | USER1 A 参 心    |
|-------------|--------------------|--------|--------|--------------|---------------------|---------|-----------|----------------|
| (Ş)         |                    | 左屏蔽    | 右屏蔽    | РА           | РВ                  | 扫描SN    |           |                |
| Ē           |                    | 气孔1打开  | 气孔1打开  | 拉高(L)        | 拉高(L)               |         |           |                |
|             |                    | 气孔1关闭  | 气孔1关闭  | 拉低(L)        | 拉低(L)               |         | _         |                |
| ×=          |                    | 气孔2打开  | 气孔2打开  | 拉高(R)        | 拉高(R)               |         | <u> </u>  |                |
| G.          |                    | 气孔2关闭  | 气孔2关闭  | 拉低(R)        | 拉低(R)               |         |           |                |
|             |                    | 气孔3打开  | 气孔3打开  | 全部拉高(L)      | 全部拉高(R)             |         |           |                |
| 2           |                    | 气孔3关闭  | 气孔3关闭  | 全部拉低(L)      | 全部拉低(R)             |         |           |                |
| 습           |                    | 气孔4打开  | 气孔4打开  | <br>●功率,Hopp |                     |         |           |                |
|             |                    | 气孔4关闭  | 气孔4关闭  | 功率,Hopp      |                     |         |           |                |
| 6           |                    | 3.8V打开 | 3.8V打开 | 〇功率,Hopp     | ing OFF&ON          |         |           |                |
| হিয়        |                    | 3.8V关闭 | 3.8V关闭 | BER,Hopp     |                     |         |           |                |
| <i>হ</i> ি: |                    | 5V打开   | 5V打开   | BER,Hopp     | ing OFF&ON(M8852默认) |         |           |                |
|             |                    | 5V关闭   | 5V关闭   |              |                     |         |           |                |
| \$          | 高级设置2              |        |        |              |                     |         |           |                |
| হন্ট্র      |                    |        |        |              |                     | _       |           |                |
|             |                    |        |        |              |                     | 保       | 存设置       | 退出设置           |
| 系统版本        | k(DUT):T2P_V3.2.1. | 41     |        |              |                     | 2021-04 | -14 10:35 | www.iodm.cn(N) |

左屏蔽:点击对应按钮可控制左屏蔽箱的气孔开关及 3.8V 和 5V 的 DC 电源。 右屏蔽:点击对应按钮可控制右屏蔽箱的气孔开关及 3.8V 和 5V 的 DC 电源。 PA PB:控制盒的 IO 口,点击下方对应按钮可控制 IO 口拉高拉低。 扫描 SN:勾选后,可启用扫描枪扫描待测物的 SN 条码或二维码,精准连接待测物。 扫描地址后运行:勾选后,扫描 SN 码成功后自动进入测试状态。 左右扫描枪:插入扫描枪(需改成串口模式),选择左右扫描枪对应的 COM 串口。 注:高级设置,推荐系统默认设置

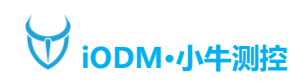

### 14、高级设置3界面

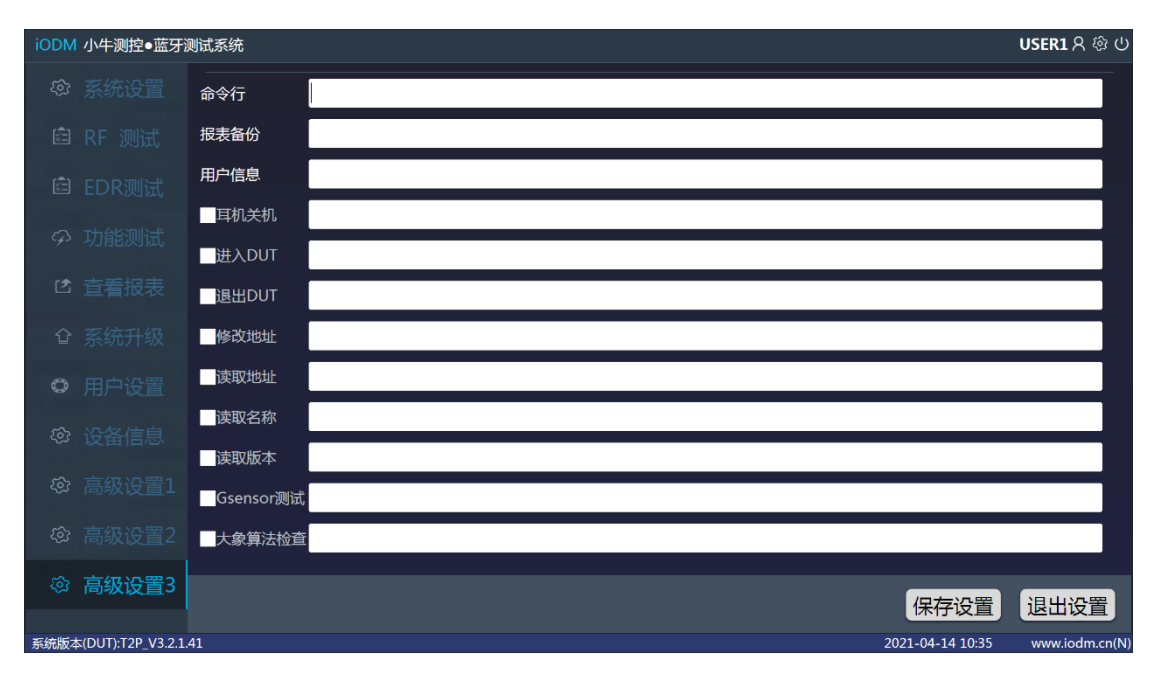

命令行:运行测试时自动使用该命令,例:\_TL,只测试左边屏蔽箱;\_TR,只测试右边屏蔽箱。

报表备份:可填写服务器地址,测试报表将自动备份至服务器内。

用户信息:填写后,在报表中会显示自定义信息。

耳机关机:勾选后,测试完成后会通过串口发送输入的关机命令让耳机关机。

- 进入 DUT: 勾选后,测试时会通过串口发送该命令进入 DUT 模式进行测试。
- 退出 DUT: 勾选后,测试完成后会通过串口发送命令退出 DUT 模式。
- 修改地址:勾选后,输入要修改的地址命令,测试时会自动修改蓝牙地址。
- 读取地址:勾选后,输入要读取的地址命令,测试时会自动读取蓝牙地址。
- 读取名称:勾选后,输入要读取的名称命令,测试时会自动读取蓝牙名称。

读取版本号:勾选后,输入要读取的版本号命令,测试时会自动读取固件版本号。

Gsensor 测试:勾选后,输入测试命令,测试时会进行 Gsensor 测试。

大象算法检查:勾选后,输入检查命令,测试时会进行大象算法检查。

例: [B:3000000][SH:055A02009F01][RH:055B03009F0100][DELAY:100] [B:3000000]表示串口波特率; [SH:055A02009F01]表示发送命令; [RH:055B03009F0100]表示命令 返回; [DELAY:100]表示延时 100ms。